1. Entrare nel RE con le proprie credenziali e cliccare sul pulsante SD

| ie RE-Registro Docente Giornalie: X + - O X |                                                       |                |          |         |                                   |                             |                  |                                              |                    |
|---------------------------------------------|-------------------------------------------------------|----------------|----------|---------|-----------------------------------|-----------------------------|------------------|----------------------------------------------|--------------------|
| €                                           | ← → C ŵ                                               |                |          |         |                                   |                             |                  | \ □ =                                        |                    |
| 17.97                                       | V. DELLE SCIENZE E DEL<br>95017680588 2017/2018       | LA TECNICA     | Data e o | DRE     | 4/2018 09:19                      | (Docente)                   | esso: 24/04/2018 |                                              |                    |
| REG                                         | ISTRO del DOCENTE<br>da colori: Voto negativo Voto po | ositivo Voto r | ion fa m | edia Pe | PENTAMESTRE<br>er inserire voti a | a più alunni per la stes    | sa prova selez   | ionare gli alunni e cliccare sul pulsante +M | ultiplo            |
|                                             |                                                       |                |          |         | Venerdi 27/0                      | 4/2018                      | Dettagli del     | giorno 27/04/2018                            |                    |
| Sel.                                        | Cognome e Nome                                        |                | Ass      | enze    | Lezione                           | Valutazioni<br>• + Multiplo | 🎎 Classe         | 🔎 Altri Docenti 🚺                            |                    |
| 2                                           |                                                       | _              | ore      | calc.   | Individuale                       | + Obiettivi                 | Ore di<br>Lez.   |                                              | 🕲 Salva            |
|                                             | [01]                                                  | 0              |          |         | Lezione                           | +                           |                  |                                              |                    |
|                                             | [02] Bagliou, shari joana                             | 0              |          |         | Lezione                           | +                           | Attività da      | Ila Programmazione                           |                    |
|                                             | [03]                                                  | 6              |          |         | Lezione                           | +                           |                  |                                              | <b>Q</b> Seleziona |
|                                             | [04] Celogia Marzia                                   | 0              |          |         | Lezione                           | +                           | Argomento        | o della lezione di MATEMATICA                |                    |
|                                             | [05] Lucr Viola                                       | 6              |          |         | Lezione                           | +                           |                  |                                              |                    |
|                                             | [06]                                                  | 0              |          |         | Lezione                           | +                           |                  |                                              |                    |
|                                             | [07]                                                  | 0              |          |         | Lezione                           | +                           | Compiti as       | segnati di MATEMATICA                        |                    |
|                                             | [08] Column Comparison                                | 0              |          |         | 🛱 Lezione                         | +                           | ]                | 0                                            |                    |
|                                             | [09] Toleur Micos Micos                               | 0              |          |         | Lezione                           | +                           |                  |                                              |                    |
|                                             | [10] Participation Management                         | 6              |          |         | Lezione                           | +                           |                  |                                              |                    |
|                                             | [11] Di Marcotullio Asia                              | 0              |          |         | Lezione                           | +                           | Annotazio        | ni del giorno                                |                    |
|                                             | [12]                                                  | 0              |          |         | Lezione                           | +                           |                  |                                              |                    |
|                                             | [13]                                                  | 0              |          |         | Lezione                           | +                           |                  |                                              |                    |
|                                             | [14] <b>114</b>                                       | 0              |          |         | Lezione                           | +                           |                  |                                              |                    |
|                                             | [15] Characteria                                      | 6              |          |         | Lezione                           | +                           |                  |                                              |                    |

2. Dalla schermata aperta, apporre un flag su Approvo e cliccare su Salva

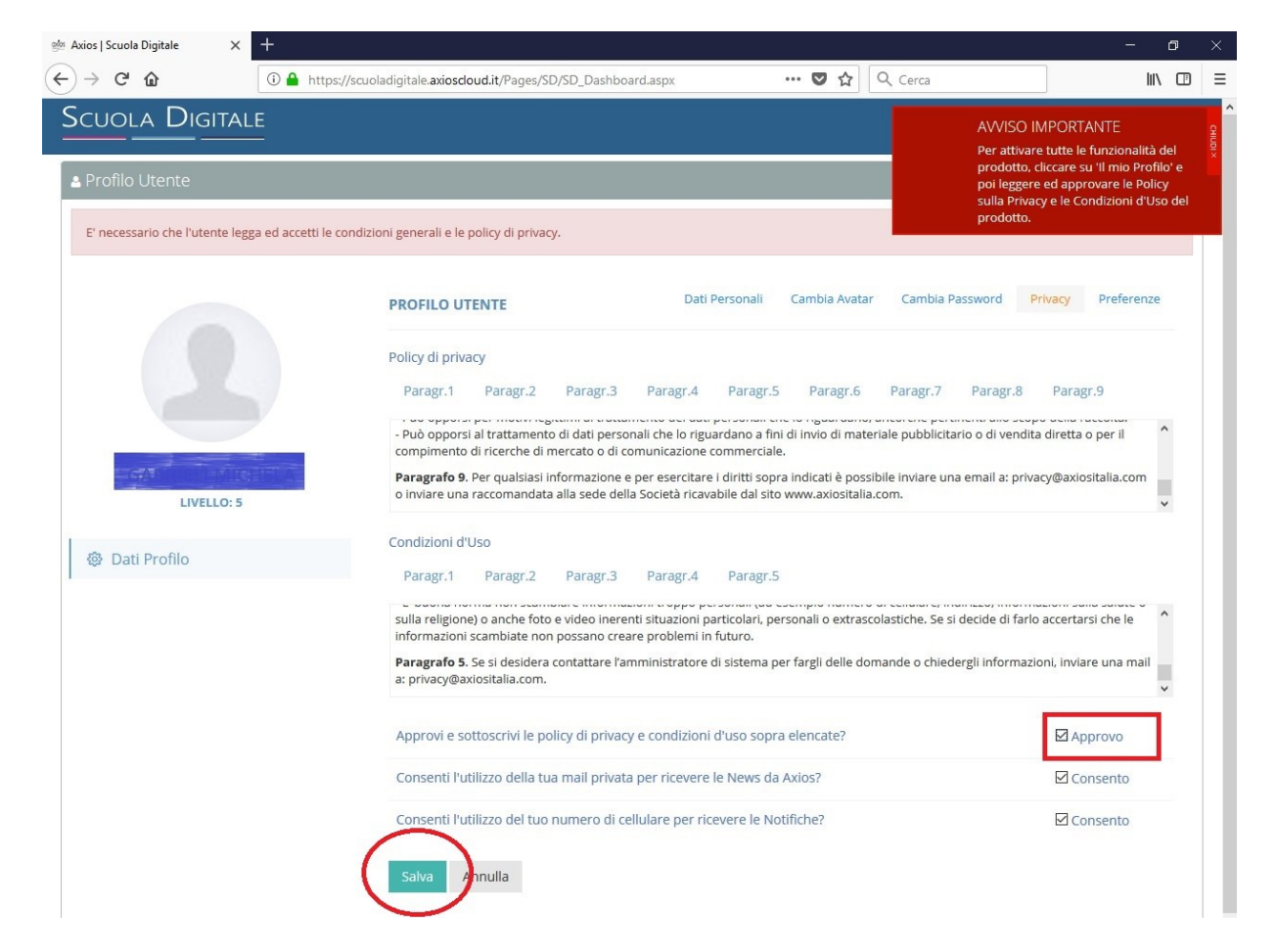

3. Nella successiva schermata cliccare su Cambia Password.

| 👾 Axios   Scuola Digitale 🛛 🗙                                    | +                                                                                                    | - o ×                              |  |  |  |  |  |
|------------------------------------------------------------------|----------------------------------------------------------------------------------------------------|------------------------------------|--|--|--|--|--|
| ←) → C' ŵ                                                        | 🛈 📤 https://scuoladigitale.axiosdoud.it/Pages/SD/SD_Dashboard.aspx 🛛 🐨 😒 🛕 🔍 Cer                                                                                                    |                                    |  |  |  |  |  |
| SCUOLA DIGITAL  Profilo Utente  F' necessario che l'utente legge | CUOLA DIGITALE  Profilo Utente  F' necessario che l'utente legga ed accetti le condizioni generali e le policy di privacy.                                                                                                    |                                    |  |  |  |  |  |
|                                                                  | PROFILO UTENTE Dati Personali Cambia Avatar                                                                                                    | Cambia Password Privacy Preferenze |  |  |  |  |  |
|                                                                  | Cognome                                                                                                    |                                    |  |  |  |  |  |
|                                                                  |                                                                                                    |                                    |  |  |  |  |  |
|                                                                  | Nome                                                                                                    |                                    |  |  |  |  |  |
| CONTRACT IN MILES                                                |                                                                                                    |                                    |  |  |  |  |  |
| LIVELLO: 5                                                       | Inserire Numero                                                                                                    |                                    |  |  |  |  |  |
| 🕸 Dati Profilo                                                   | Indirizzo Mail Scuola Digitale                                                                                                    |                                    |  |  |  |  |  |
|                                                                  | and the second second s |                                    |  |  |  |  |  |
|                                                                  | Indirizzo Mail Privato                                                                                                    |                                    |  |  |  |  |  |
|                                                                  | en and an and a libero.it                                                                                                    |                                    |  |  |  |  |  |
|                                                                  | Calendario Google Utente Url                                                                                                    |                                    |  |  |  |  |  |
|                                                                  | Inserire Url                                                                                                    |                                    |  |  |  |  |  |
|                                                                  | Salva Annulla                                                                                                    |                                    |  |  |  |  |  |
|                                                                  |                                                                                                    |                                    |  |  |  |  |  |
|                                                                  |                                                                                                    |                                    |  |  |  |  |  |
|                                                                  |                                                                                                    |                                    |  |  |  |  |  |

4. Procedere al cambio Password riempendo i tre campi della schermata.

ထ×ိုတ် S 2014 © Axios Italia Scuola Digitale [1.0.1] 🎧 95017680588 - ISTITUTO DI ISTRUZIONE SUPERIORE V. DELLE SCIENZE 🤱

La nuova Password sarà quella definitiva che dovrà essere usata per i successivi accessi al RE.

| 👳 Axios   Scuola Digitale 🛛 🗙      | +                                                                                      | - o ×                                                                                                    |  |  |  |  |
|------------------------------------|----------------------------------------------------------------------------------------|----------------------------------------------------------------------------------------------------|--|--|--|--|
| ← → ♂ ŵ                            | 🛈 🔒 https://scuoladigitale.axioscloud.it/Pages/SD/SD_Dashboard.aspx 🛛 🕶 😒 🏠 🔍 Cerca    |                                                                                                    |  |  |  |  |
| SCUOLA DIGITAL                     | E<br>ga ed accetti le condizioni generali e le policy di privacy.                      | AWISO IMPORTANTE<br>Per attivare tutte le funzionalità del<br>prodotto, cliccare su 'Il mio Profilo' e<br>poi leggre ed approvare le Policy<br>sulla Privacy e le Condizioni d'Uso del<br>prodotto. |  |  |  |  |
|                                    | PROFILO UTENTE     Dati Personali     Cambia Avatar     Cambia       Password Corrente | a Password Privacy Preferenze                                                                                                    |  |  |  |  |
|                                    | Nuova Password                                                                         |                                                                                                    |  |  |  |  |
| LIVELLO: 5 Ridigita Nuova Password |                                                                                        |                                                                                                    |  |  |  |  |
| 🕸 Dati Profilo                     | Salva Annulla                                                                          |                                                                                                    |  |  |  |  |

5. Dopo aver completato i campi, cliccare su Salva. Fare il logout e chiudere il RE.

| 👾 Axios   Scuola Digitale 🛛 🗙 🕂                                                                                                    |                                                                 |                |            |                          | - 0                                                                                  | ×          |
|----------------------------------------------------------------------------------------------------|-----------------------------------------------------------------|----------------|------------|--------------------------|--------------------------------------------------------------------------------------|------------|
| $\leftarrow \rightarrow$ C $\textcircled{0}$                                                                                                    | https://scuoladigitale.axioscloud.it/Pages/SD/SD_Dashboard.aspx |                | … ♥ ☆      | <b>Q</b> Cerca           | 11\ (                                                                                |            |
| Scuola Digitale                                                                                                    |                                                                 |                |            | AVVI<br>Per al<br>prode  | SO IMPORTANTE<br>ttivare tutte le funzionalità c<br>otto, cliccare su 'Il mio Profil | lel ×      |
| Profilo Utente E' necessario che l'utente legga editione en la superiore de la superiore de la super | accetti le condizioni generali e le policy di privacy.          | -              | -          | poi le<br>sulla<br>prode | ggere ed approvare le Polic<br>Privacy e le Condizioni d'Uso<br>otto.                | /<br>o del |
| 2 http://www.achie.com                                                                                                    | accente contanzone Server an e la bourd al bruced.              |                |            |                          |                                                                                      |            |
|                                                                                                    | PROFILO UTENTE                                                  | Dati Personali | Cambia Ava | tar Cambia Password      | Privacy Preferenze                                                                   |            |
|                                                                                                    | Password Corrente                                               |                |            |                          |                                                                                      |            |
|                                                                                                    | •••••                                                           |                |            |                          |                                                                                      |            |
|                                                                                                    | Nuova Password                                                  |                |            |                          |                                                                                      |            |
| - GAR PROFILE MILES                                                                                                    | ······                                                          |                |            |                          |                                                                                      |            |
| LIVELLO: 5                                                                                                    | Ridigita Nuova Password                                         |                |            |                          |                                                                                      |            |
| 🕸 Dati Profilo                                                                                                    | Salva Annulla                                                   |                |            |                          |                                                                                      |            |
|                                                                                                    |                                                                 |                |            |                          |                                                                                      |            |

**6.** Accedere nuovamente al RE con le nuove credenziali. Cliccare nuovamente su **SD** (vedi punto 1.). Quindi cliccare sul riquadro verde **SPD** (Sportello Digitale).

| 👾 Axios   Scuola Digitale 🛛 🗙  | +                            |                        |                                   |                                 |                            |              | ø × |   |
|--------------------------------|------------------------------|------------------------|-----------------------------------|---------------------------------|----------------------------|--------------|-----|---|
| (←) → ℃ @                      | 🛈 🔒 https://scuoladigitale.a | xioscloud.it/Pages/SD/ | SD_Dashboard.aspx                 | <b> ତ ନ୍</b> ରୁ ଦ୍ର             | Cerca                      | ]            |     | 8 |
| Scuola Digital                 | E<br>                        |                        |                                   |                                 | 6                          |              | ~ 命 | ł |
| BACHECA<br>Bacheca di istituto | ricerca                      | Q :                    |                                   | Messaggi                        | 0 Rubrica e<br>mailing-lis | t O          |     |   |
|                                |                              |                        | ll mit<br>09:24:37 venerdî 27 apı | o Profilo<br>rile 2018 Google M | ani (1)<br>laps            |              |     |   |
|                                |                              |                        | RE<br>Registro Elettronico        | Docenti SPD                     | ASL<br>Ello<br>ale         | nza<br>Ivoro |     |   |
|                                |                              |                        | ESP<br>Sami Secondaria di Prim    | o Grado                         |                            |              |     |   |

7. Si aprirà la seguente schermata in cui, agendo sull'elenco a tendina a destra, si può scegliere la voce desiderata per l'inoltro di una specifica richiesta alla Segreteria della scuola.

| e Axios   Sportello Digitale 🛛 🗙 | +                                                                      | – ø ×                                                |
|----------------------------------|------------------------------------------------------------------------|------------------------------------------------------|
| ↔ ∀                              | 🛈 🔒 https://sportellodigitale.axioscloud.it/Pages/SD/SD_Dashboard.aspx | … ♥ ☆ Q Cerca                                        |
| Scuola Digitai                   | LE                                                                     | 🗟 🦲 🐖 🖌 🏠                                            |
|                                  | 🗩 Stato delle tue istanze                                              | 😝 Scegli tra queste l'istanza da inoltrare           |
| Segreteria digitale              | Istanze aperte                                                         | DOCENTI - Comunicazione assenza per malattia bambino |
| SPORTELLO DIGITALE               | Istanze chiuse 0                                                       | DOCENTI - Comunicazione Malattia                     |
| Nuova istanza                    | Istanze rigettate                                                      | 🕞 DOCENTI - Flessibilità astensione obbligatoria     |
| Q Istanze presentate             | Consulta 🔿                                                             | DOCENTI - Interdizione per complicazioni             |
| Supporto                         |                                                                        |                                                      |
|                                  | Ultime risposte ricevute                                               | DOCENTI - Legge 104                                  |
|                                  |                                                                        | DOCENTI - Permesso Giornaliero                       |
|                                  |                                                                        | DOCENTI - Permesso Orario                            |
|                                  |                                                                        | 🕞 ) DOCENTI - Richiesta Ferie                        |
|                                  |                                                                        |                                                      |
|                                  |                                                                        |                                                      |
|                                  |                                                                        |                                                      |
|                                  |                                                                        |                                                      |